## simplify hospitality gastrodat | lodgit | SiTec

FOC Ortstaxenerhöhung

Für mehr Tipps und Infos folgen Sie uns auf:

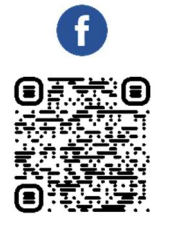

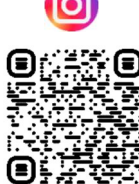

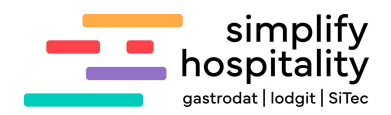

## 1 Allgemein

Folgende Anleitung befasst sich mit einer Erhöhung der Ortstaxe in Ihrer Region.

## 2 Preis im Artikel ändern

In der rechten Menüleiste finden Sie unter dem Punkt "Stammdaten" die Option "Artikel". Dort können Sie den Artikel "Ortstaxe" auswählen.

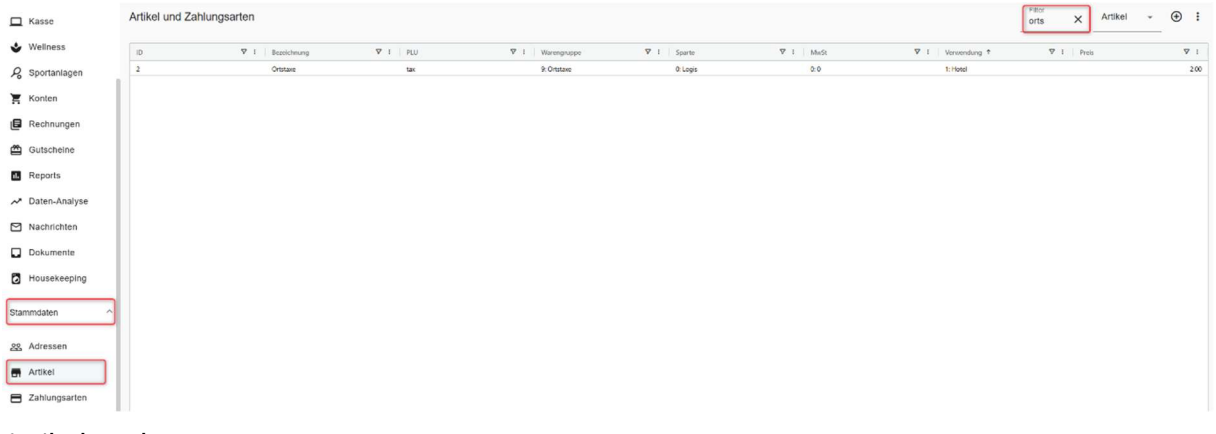

Artikel suchen

Klicken Sie auf den Artikel, um ihn zu öffnen. Neben dem Preis sehen Sie das Symbol "Weitere Preise einblenden". Klicken Sie darauf und tragen Sie in der Zeile "Ab Datum" das Datum ein, ab dem der neue Artikelpreis gelten soll. Geben Sie anschließend den neuen Preis in das Feld daneben ein.

|                                         |                 |               |                    |          |                     | 10.0    |
|-----------------------------------------|-----------------|---------------|--------------------|----------|---------------------|---------|
| Artikei-Kartei Unstaxe                  |                 |               |                    |          |                     | ID: 2   |
| Stammdaten Warenwirtschaft Beschreibung | Webshop         |               |                    |          |                     |         |
| Bezeichnung*<br>Ortstaxe                |                 | Sprache<br>DE | PLU<br>tax         |          | 10*<br>2            |         |
| Preis*<br>2,00                          | 0               |               |                    |          |                     |         |
| Einkaufspreis<br>0.00                   | Preis<br>2.00   |               | Preis 1            |          | Preis 2             |         |
| 0,00                                    | 2,00            |               | 0,00               |          | 0,00                |         |
| Ab Datum                                | Preis           |               | Preis 1            |          | Preis 2             |         |
| 01.05.2025                              | 2,00            |               | 0,00               |          | 0,00                |         |
| Warengruppe<br>Ortstaxe                 | Sparte<br>Logis | *             | Outlet<br>Standard | *        | MwSt.<br>0%         | •       |
| Verwendung*<br>Hotel                    | Kontonummer     |               |                    | EAN-Code |                     |         |
| Zwangsabfrage und Folgeartikel          |                 |               |                    |          | Farbe<br>O Standard | ·       |
| Rabattierbar                            | Preis variabel  |               | Gesperrt           |          | Taglich buchen      |         |
| Speichern Abbrechen                     |                 |               |                    |          |                     | Löschen |

## Ortstaxe Preisänderung

Nachdruck, Weitergabe oder Vervielfältigung – auch auszugsweise – ist ohne vorherige Genehmigung von simplify hospitality nicht gestattet!